### How to create and update your account

#### 1. Click on the little person on the top right to go to the login page.

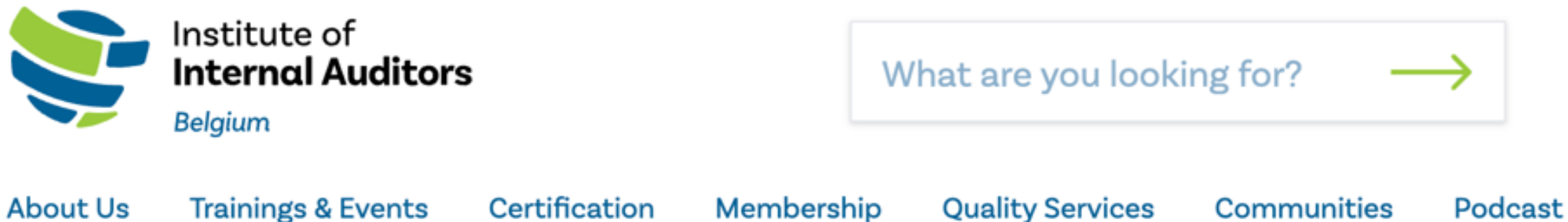

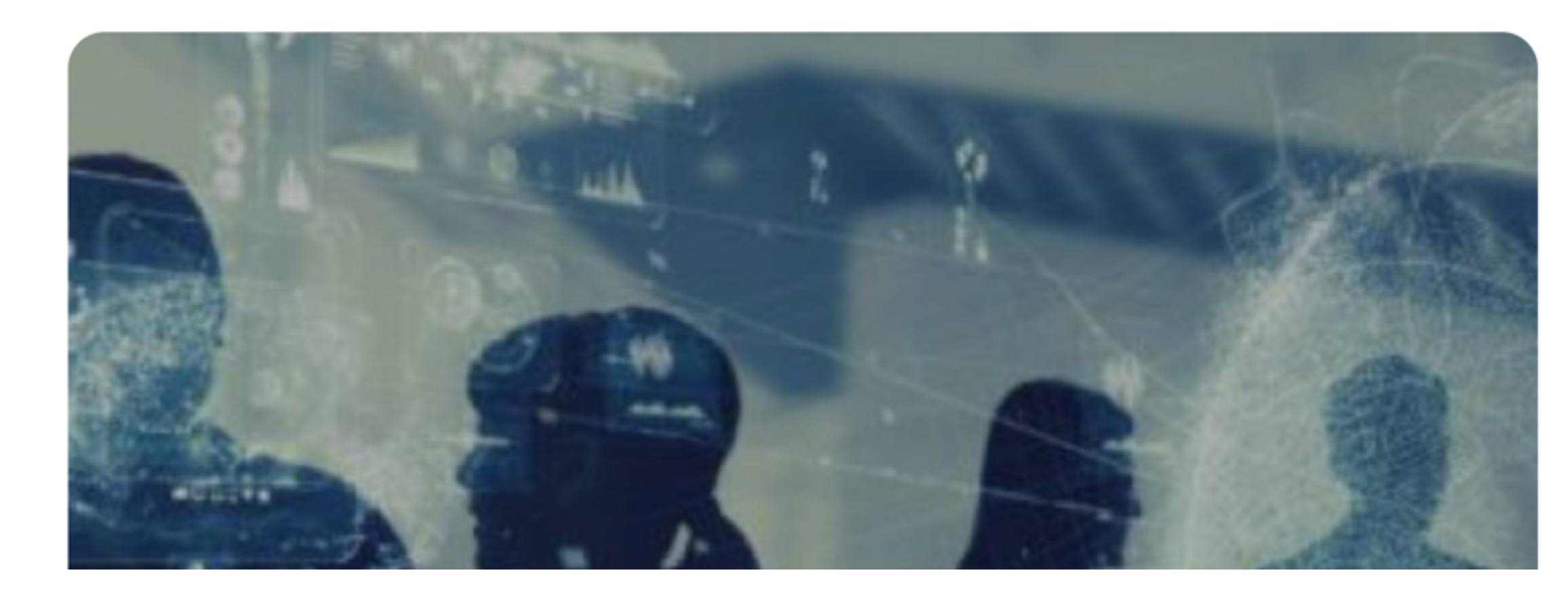

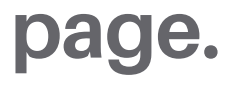

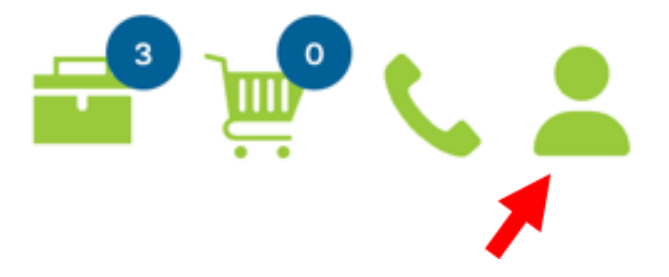

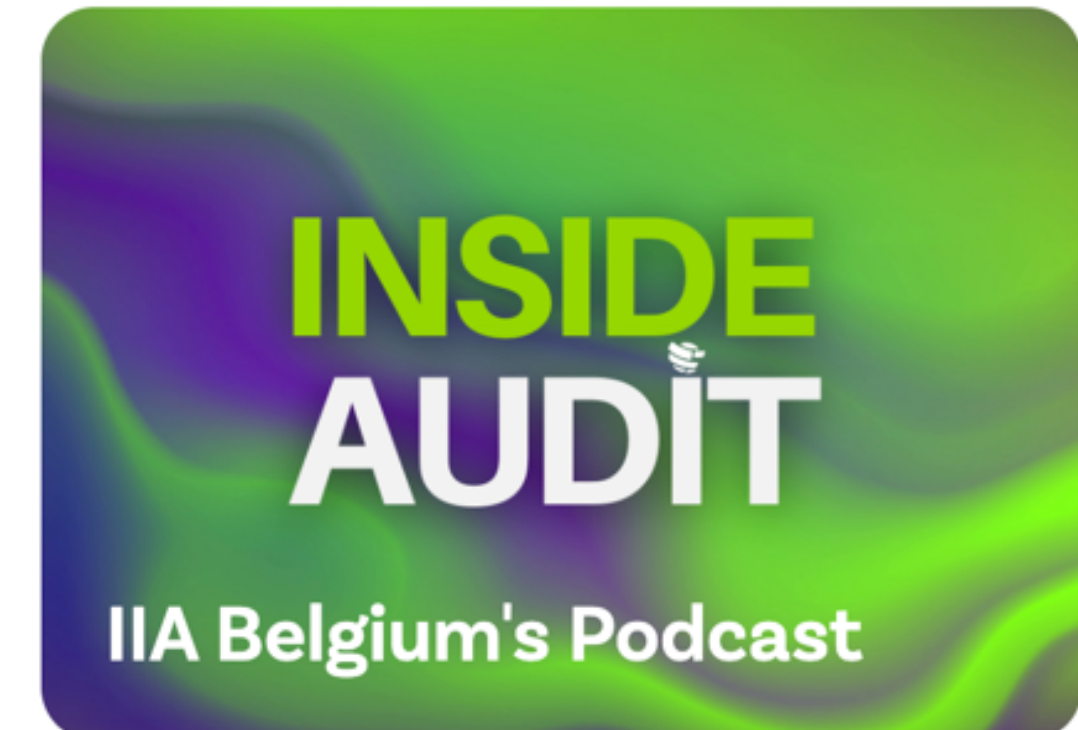

#### 2. Click "Forgot your password?"

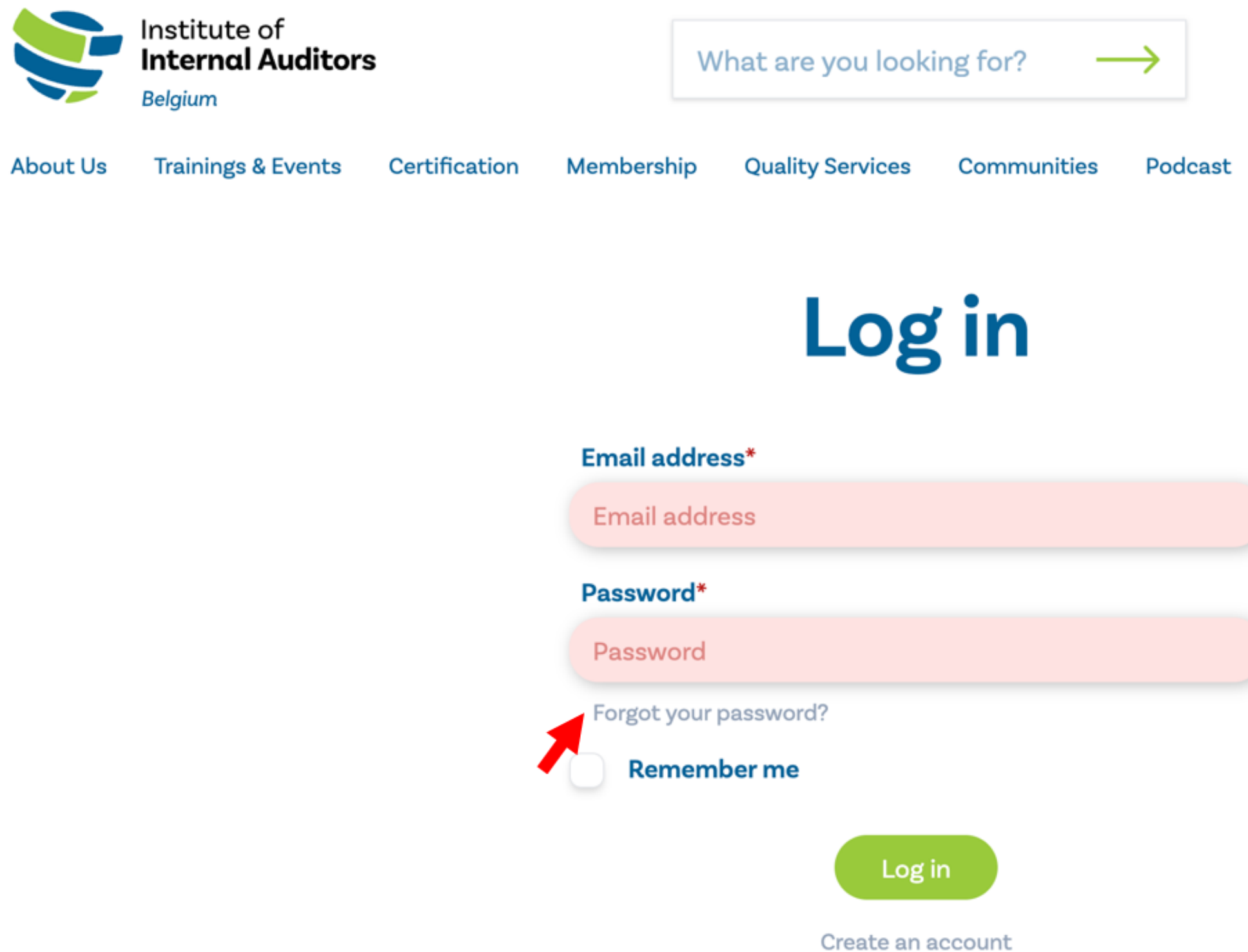

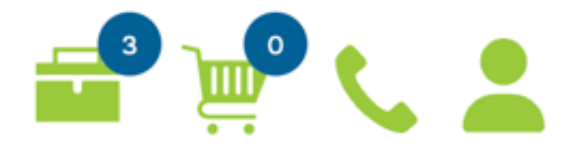

#### 3. Enter your e-mail address (e-mail address that you receive the e-mail communication on) and click "Reset Password".

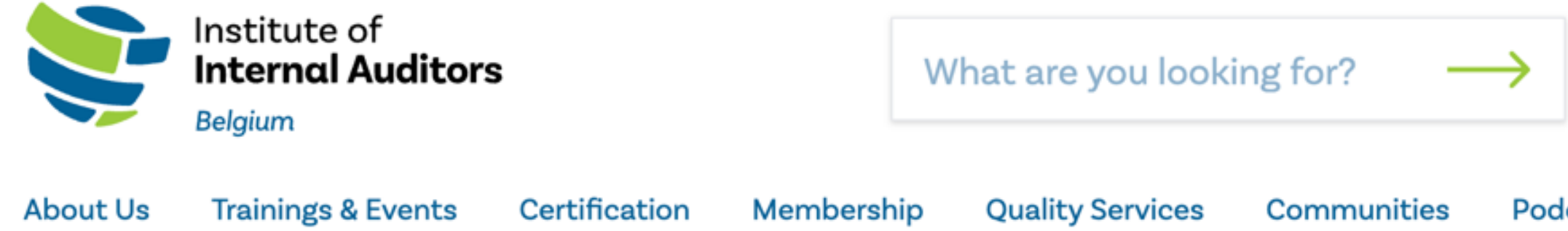

# **Forgot your password?**

Email address\*

Email address

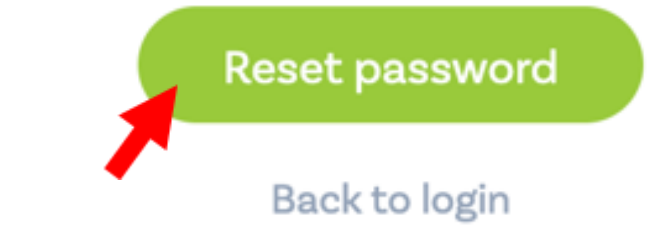

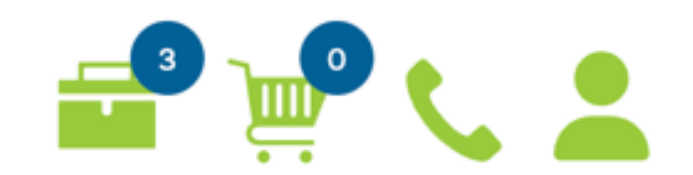

Podcast

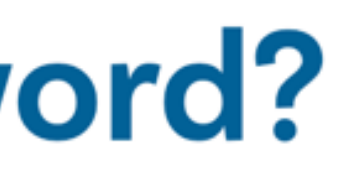

### 4. Follow the instructions in the e-mail you will receive.

| •••      |                                              | Reset                          | your pass                                                                                               | word - Inbo                                                             | x • IIA Belgium                             |                  |       |     |
|----------|----------------------------------------------|--------------------------------|----------------------------------------------------------------------------------------------------|-------------------------------------------------------------------------|---------------------------------------------|------------------|-------|-----|
| 🗊 Delete | T Archive                                    | Co Move                        | ☐ Flag                                                                                                  | ~ …                                                                     |                                             |                  |       |     |
| Reset y  | our password                                 |                                |                                                                                                    |                                                                         |                                             |                  | :     | 6   |
| IB       | O IIA Belgium<br>To: ● Cédric Ha             | security tea<br>amaekers       | am <no-re< th=""><th>ply@mg.ii</th><th>abelconferenc</th><th>e.be&gt;</th><th></th><th>То</th></no-re<> | ply@mg.ii                                                               | abelconferenc                               | e.be>            |       | То  |
|          |                                              |                                | IIA                                                                                                    | Belgium                                                                 | ı                                           |                  |       |     |
|          | Hi Cedric,                                   |                                |                                                                                                    |                                                                         |                                             |                  |       |     |
|          | You are receiving<br>account.                | this email b                   | ecause we                                                                                               | e received a                                                            | a password rese                             | at request for   | you   | r   |
|          |                                              |                                | Rese                                                                                                    | t passwor                                                               | đ                                           |                  |       |     |
|          | This password re                             | set link will (                | expire in 60                                                                                            | ) minutes.                                                              |                                             |                  |       |     |
|          | If you did not requ                          | uest a passv                   | word reset,                                                                                             | no further                                                              | action is require                           | ed.              |       |     |
|          | Kind regards,<br>IIA Belgium secur           | ity team                       |                                                                                                    |                                                                         |                                             |                  |       |     |
|          | If you're having troubl                      | e clicking the "               | Reset Passw                                                                                             | ord" button, or                                                         | opy and paste the U                         | JRL below into y | our w | eb  |
|          | https://www.iiabel.met<br>809c09d451a94f0e2b | diaworqs.com/;<br>a?           | password/res                                                                                            | et/d6ed7073fd                                                           | 182c6e3add47746b                            | 18984fd59ae71    | abebb | 510 |
|          | email=cedric.hamaek<br>20223a3564b8fa1f5b    | ers%40iiabelgi<br>90c177edde81 | um.org&expir<br>38eff3cb090                                                                             | es=16983150                                                             | 82&signature=a584                           | 1977958600587    | b81bb | 98e |
|          |                                              | Copyrig                        | In<br>In<br>Be<br>Disclaime                                                                             | stitute o<br><b>ternal /</b><br>Igium<br>Belgium, All I<br>r Privacy Po | of<br>Auditors<br>hights reserved.<br>alicy |                  |       |     |

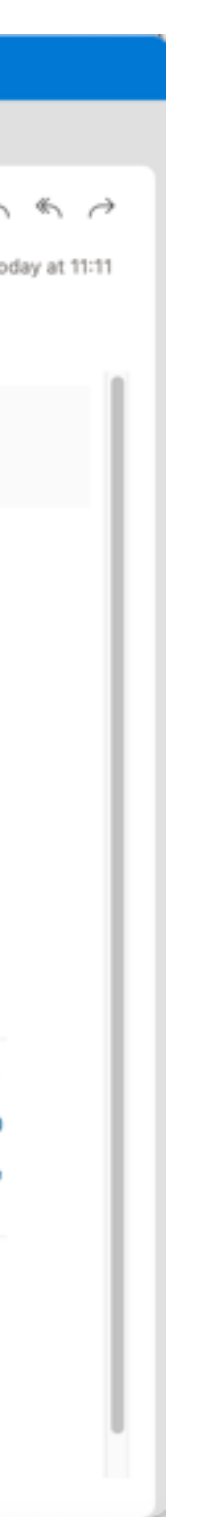

#### 5. Once your password is reset, you can login and the following menu will appear.

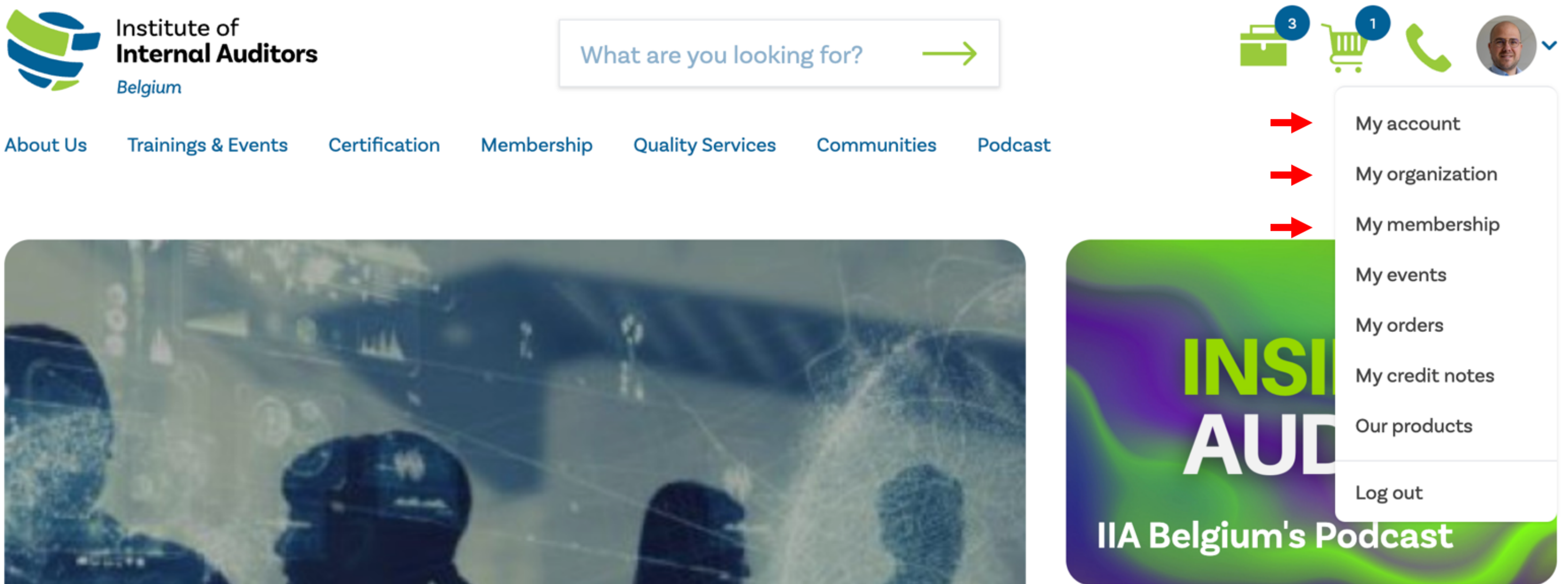

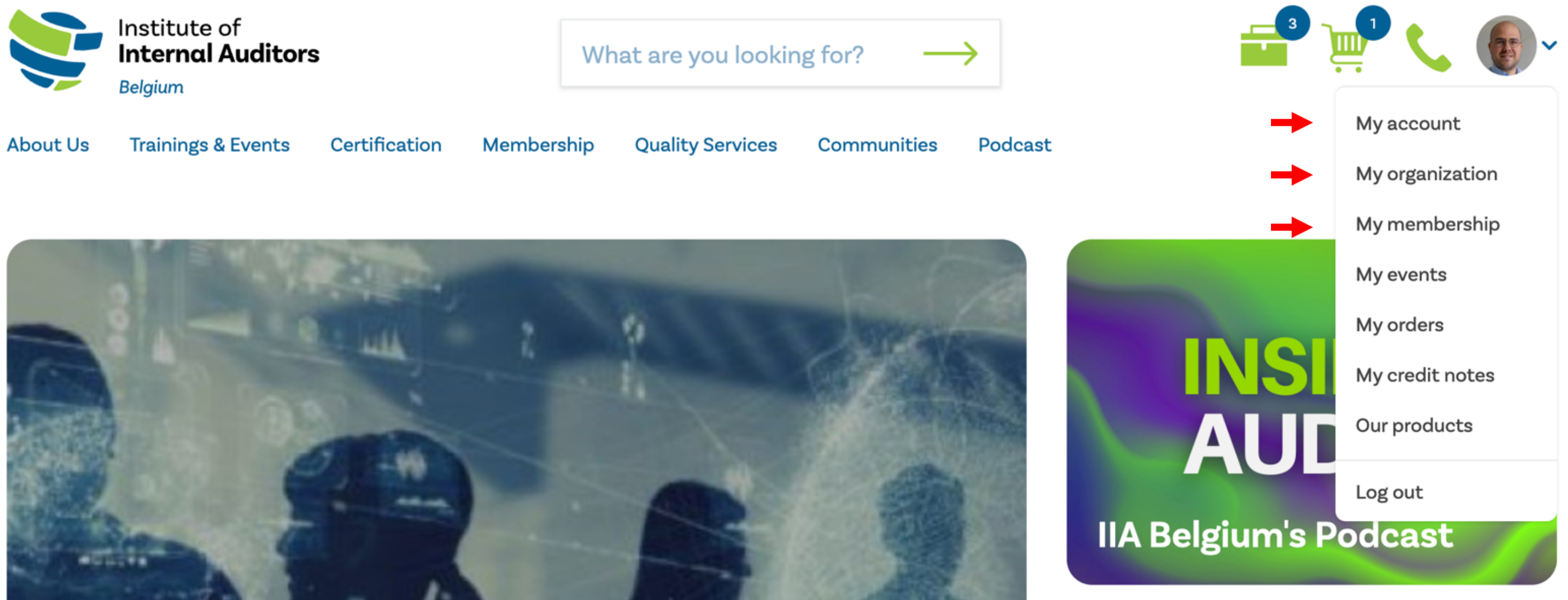

### 6. Please make sure to verify all the information in your account and complete all empty fields. Please note there are different tabs in every section!

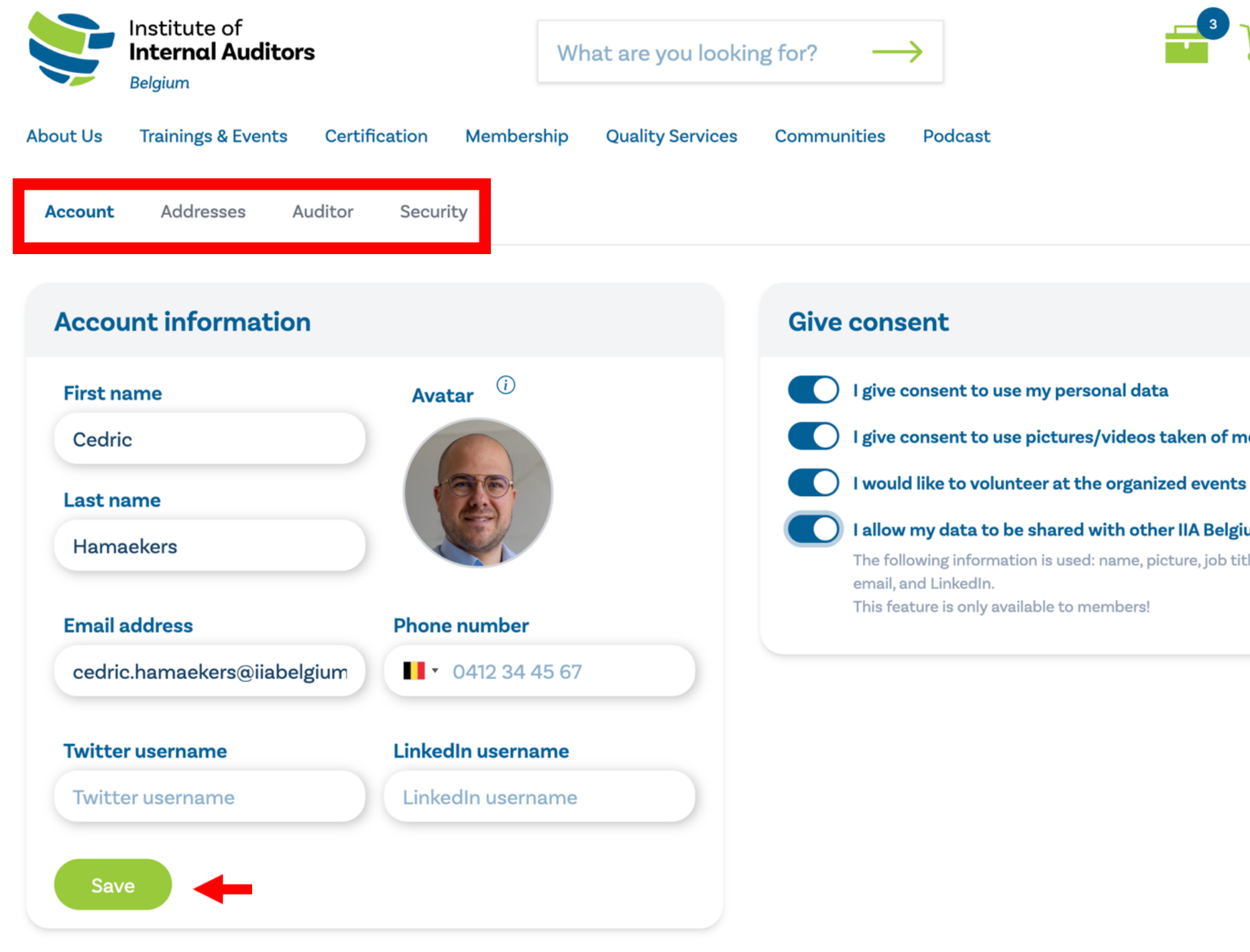

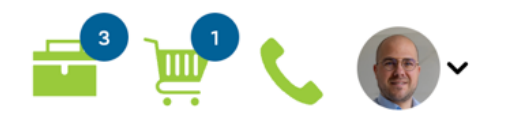

I give consent to use pictures/videos taken of me at events

I allow my data to be shared with other IIA Belgium members.

The following information is used: name, picture, job title, company, phone,

# 7. If you are a group admin of an organization, please complete the "My Organization" section as well.

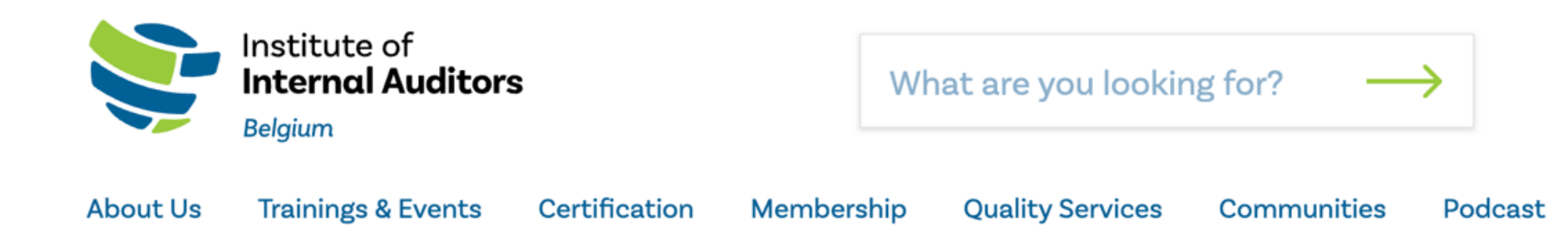

### My organization 💌

| Information | Users | Orders | Memberships | Events | Invites | Requests |
|-------------|-------|--------|-------------|--------|---------|----------|
|-------------|-------|--------|-------------|--------|---------|----------|

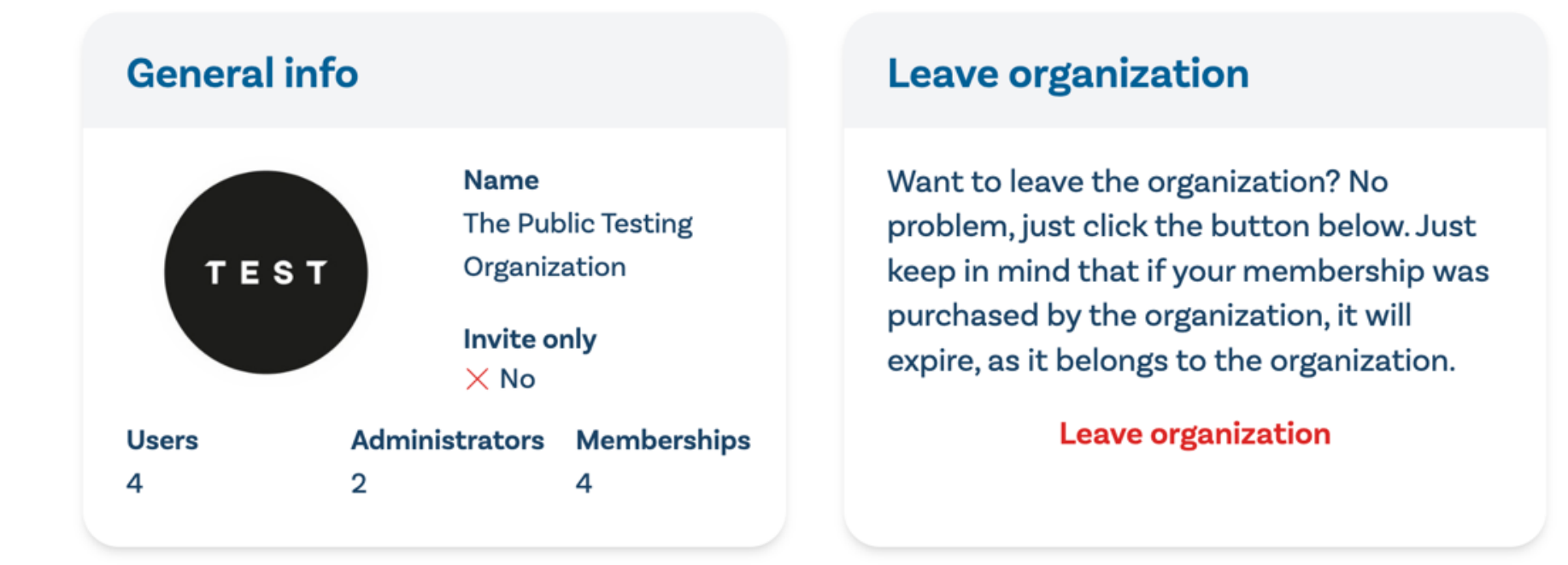

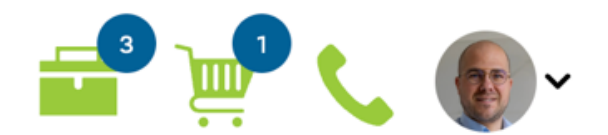

#### **Delete organization**

No longer need the organization? No problem, just click the button below to delete it. Just keep in mind that the organization information will be deleted and you won't be able to access the invoices anymore.

#### **Delete organization**

# You are now ready to subscribe for trainings, events, exams or purchase some books!

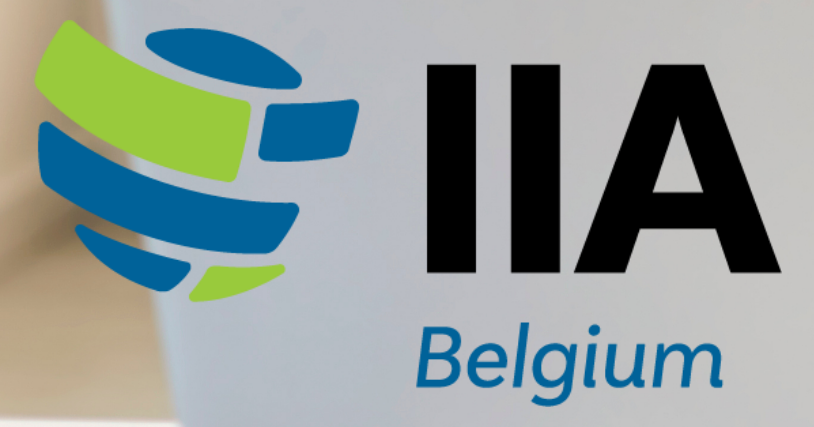